## **Obfuscating Users**

Last Modified on 07/05/2024 11:34 am EDT

*1 of 3* Participant Obfuscation protects the information of the participant. It will remove their avatars and/or hide their emails. Their information will be hidden in the user's table and in any exports you make.

You're well on your way! Click **Next** for the next step.

2 of 3

Reports exported from QualBoard also will have obfuscated email addresses.

3 of 3

This feature can only be enabled by support@qualboard.com or by your project manager.

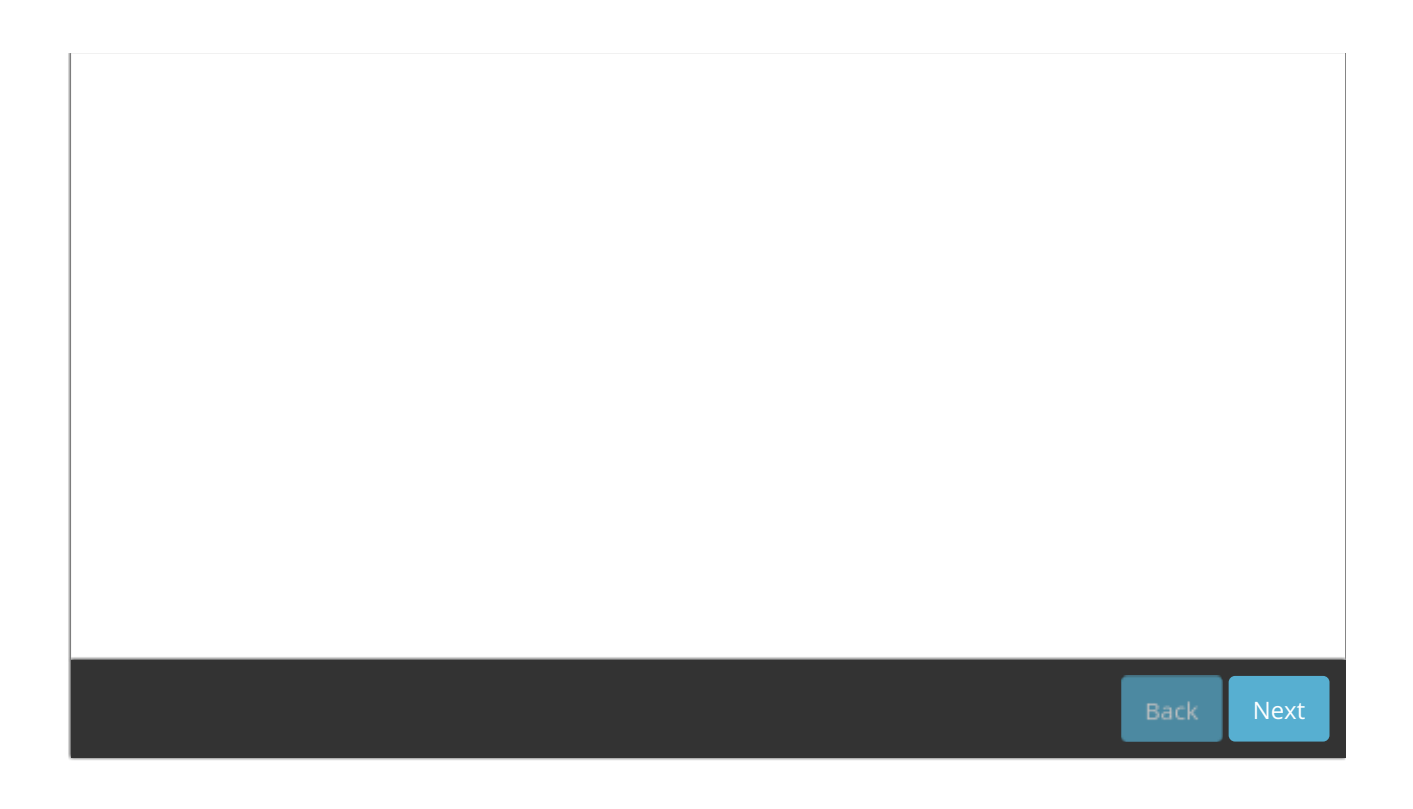